# MageNative Apps User Guide Series Apple Developer Account Enrollment

Version 1.0

Abstract

The **Apple Developer Account Enrollment Guide** covers the process of the Apple Developer account creation and registration.

MageNative support@magenative.com

### **Table of Contents**

| Overview                       | 2  |
|--------------------------------|----|
| Create Apple ID                | 2  |
| Enroll Apple Developer Program | 4  |
| Register A New Device          | 9  |
| How to find the UDID           | 13 |

### **Overview**

The **Apple Developer Account Enrollment Guide** covers the process of the Apple Developer account creation and enrollment.

If the users want to make their apps available on the App Store, then they have to log in with their Apple Id and enroll their **Apple Developer Account** in the Apple Developer Program. If the users do not have the Apple Id, then they have to create the new one.

The Apple Developer Program provides everything that the users need to build and distribute their apps to Apple customers around the world. The paid Apple Developer Account is used to sideload apps on the iPhone, iPad, and Apple TV, and also to deploy apps to the App Store.

The users can use the Apple Developer account to test their apps on their registered devices.

**Tip** : **Sideloading**, intends installing an application package available in the APK format on an Android device.

### **Create Apple ID**

Before enrollment the users have to create an Apple ID. Using the account, the users can submit more than one application.

#### To create Apple Id

1) Go to the <a href="https://developer.apple.com/register/">https://developer.apple.com/register/</a> link.

A dialog box appears as shown in the **Figure 1**.

| Apple ID        |         |
|-----------------|---------|
| Password        |         |
| Create Apple ID | Sign In |

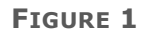

2) In the **Apple ID** box, enter a value to represent as an Id.

- 3) In the **Password** box, enter a password.
- 4) Click the **Create Apple ID** button.

The page appears as shown in the Figure 2.

| Create                            | e Your Apple ID                                                          |
|-----------------------------------|--------------------------------------------------------------------------|
| One Apple ID is all<br>Already ha | you need to access all Apple services.<br>ave an Apple ID? Find it here? |
| name@example.com                  | 0                                                                        |
| password                          |                                                                          |
| confirm password                  |                                                                          |
|                                   |                                                                          |

FIGURE 2

#### 5) Click the **Continue** button.

A verification email is sent and a **Verification** dialog box appears as shown in the Figure 3.

| Verify your email address to                                                                   |
|------------------------------------------------------------------------------------------------|
| create your new Apple ID.                                                                      |
| An email with a verification code has been sent to<br>Entered Email ID<br>Enter the code here: |
|                                                                                                |
| Didn't get an email?                                                                           |
|                                                                                                |
| Cancel Continue                                                                                |

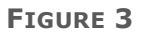

6) Enter the provided code.

The Continue button is activated.

7) Click the **Continue** button.

The Apple Developer Account is created.

### **Enroll Apple Developer Program**

After the Apple ID is created, the users can enroll their Apple Developer Program. To list the company name as the seller on the App Store, the company must be recognized as a legal entity in its country.

The cost of enrollment is 99 USD per membership year. Prices may vary from region to region and are listed in the local currency during the enrollment process.

Membership includes access to beta OS releases, advanced app capabilities, and tools to develop, test, and distribute apps and Safari extensions.

#### Users can enroll as follows:

- **An individual**: If users enroll as an individual or sole proprietor or single person business, who is interested in creating apps for distribution on the App Store for iPhone, iPad, Mac, and Apple Watch, then the user can sell apps on the App Store using their personal name. The users need to provide basic personal information, including their legal name and address.
- **A company or organization**: If users enroll as an organization, who is interested in creating apps for distribution on the App Store for iPhone, iPad, Mac, and Apple Watch, then the users as an organization can sell apps on the App store using their legal entity name.

## The users have to fulfill the following requirements for the enrollment as an organization:

- **A D-U-N-S® Number**: The organization must have a D-U-N-S Number so that Apple can verify the identity of the organization and legal entity status. These unique nine-digit numbers are assigned by Dun and Bradstreet and are widely used as standard business identifiers. Check if the organization already has a D-U-N-S Number and request one, if necessary. They are free in most jurisdictions.
- **Legal Entity Status**: The organization must be a legal entity, so that it can register legal agreements with Apple. Apple do not accept DBAs, fictitious business, trade names, or branches. The legal entity name must correspond with tax ID that the organization plan to use and appears as the seller for apps available for the distribution on the App Store.
- **Legal Binding Authority**: As a person enrolling the organization in the Apple Developer Program, the user must have the legal authority to bind the organization to legal agreements. The user must be the owner or founder of the organization, executive team member, senior project lead, or have a legal authority granted by a senior employee.

#### To enroll Apple Developer Program

- 1) Go to the <a href="https://developer.apple.com/enroll/">https://developer.apple.com/enroll/</a> link.
- 2) Click the Start Your Enrollment button.

A dialog box appears as shown in the **Figure 4**.

| Apple II | )              |   |        |   |
|----------|----------------|---|--------|---|
|          |                |   |        | _ |
| Passwo   | rd             |   |        |   |
| C        | reate Apple ID | s | ian In |   |

- FIGURE 4
- 3) In the **Apple ID** box, enter the Apple Id.
- 4) In the **Password** box, enter the password.
- 5) Click the **Sign In** button.

The page appears as shown in the Figure 5.

| I develop apps as | Select                                                | $\sim$ |   |  |
|-------------------|-------------------------------------------------------|--------|---|--|
|                   | Select                                                |        |   |  |
|                   | Individual / Sole Proprietor / Single Person Business |        |   |  |
|                   | Company / Organization                                |        |   |  |
|                   | Government Organization                               |        | ( |  |

FIGURE 5

6) In the **Entity Type** list, select the required option.

**Note**: If the users selects **Individual / Sole Proprietor / Single Pe5rson Business**, then a Note appears as shown in the **Figure 6**.

#### Apple Developer Account Enrollment Guide

|   | I develop apps as Individual / Sole Proprietor / Single Person Business V                                                                                                    |
|---|----------------------------------------------------------------------------------------------------|
| Ţ | <b>Please note:</b> In order for your company name to be listed as the seller on the App Store, your company must be recognized as a legal entity in your country. Sole proprietors and single person companies located in countries where they are not recognized as legal entities will be enrolled and be listed for download under the enrollee's personal legal name, if selected for distribution by Apple. |
|   |                                                                                                    |

FIGURE 6

#### 7) Click the **Continue** button.

The page appears as shown in the **Figure 7**.

| Apple Developer Progra     | am Enrolli                                                                              | ment                                                                                                    |                                                                                               |                                                        | Your Information |
|----------------------------|-----------------------------------------------------------------------------------------|----------------------------------------------------------------------------------------------------|-----------------------------------------------------------------------------------------------|--------------------------------------------------------|------------------|
|                            | Contact Int<br>The name of<br>seller name<br>selected for<br>legal name<br>account infe | formation<br>on this Apple ID ac<br>, and for contracts<br>r distribution by Ap<br>and that your cour<br>ormation, contact | count will be used<br>s and banking, if y<br>ople. Make sure th<br>ntry is correct. To<br>us. | l as your<br>our app is<br>nat it is your<br>edit your |                  |
| Legal Name                 |                                                                                         |                                                                                                    |                                                                                               |                                                        |                  |
| Phone                      | ~                                                                                       | •                                                                                                    |                                                                                               | ext                                                    |                  |
|                            | Country Code                                                                            | Phone Number                                                                                                    | E                                                                                             | tension                                                |                  |
|                            | Enter your l<br>language.                                                               | nome or business a                                                                                                    | address in your lo                                                                            | cal                                                    |                  |
| Address Line 1             |                                                                                         |                                                                                                    |                                                                                               |                                                        |                  |
| Address Line 2<br>optional |                                                                                         |                                                                                                    |                                                                                               |                                                        |                  |
| Town / City                |                                                                                         |                                                                                                    |                                                                                               |                                                        |                  |
| State / Province           | Select                                                                                  |                                                                                                    |                                                                                               | ~                                                      |                  |
| Postal Code<br>optional    |                                                                                         |                                                                                                    |                                                                                               |                                                        |                  |
| Country                    | United Stat                                                                             | tes                                                                                                    |                                                                                               |                                                        |                  |

FIGURE 7

- 8) Enter the values in the required fields.
- 9) Scroll down to Apple Developer Program License Agreement.

The page appears as shown in the **Figure 8**.

| Download PDI                                                             |                                                                                                    |
|--------------------------------------------------------------------------|----------------------------------------------------------------------------------------------------|
| Download i Di                                                            |                                                                                                    |
| PLEA SE READ THE<br>OR USING THE APF<br>APPLE.                           | FOLLOWING APPLE DEVELOPER PROGRAM LICENSE AGREEMENT TERMS AND CONDITIONS CAREFULLY BEFORE DOWNLOADING<br>>LE SOFTWARE OR APPLE SERVICES. THESE TERMS AND CONDITIONS CONSTITUTE A LEGAL AGREEMENT BETWEEN YOU AND                                                                                                    |
| Apple Dev                                                                | eloper Program License Agreement                                                                                                    |
| Purpose                                                                  |                                                                                                    |
| You would like to use<br>You a limited license<br>forth in this Agreemer | the Apple Software (as defined below) to develop one or more Applications (as defined below) for Apple-branded products. Apple is willing to grant<br>to use the Apple Software and Services provided to You under this Program to develop and test Your Applications on the terms and conditions set<br>nt.                                                                                                    |
| Applications develope<br>(2) through the B2B F<br>through TestFlight. A  | ed under this Agreement for iOS Products, Apple Watch, or Apple TV can be distributed in four ways: (1) through the App Store, if selected by Apple,<br>Program area of the App Store, if selected by Apple, (3) on a limited basis for use on Registered Devices (as defined below), and (4) for beta testing<br>pplications developed for macOS can be distributed through the App Store, if selected by Apple, or separately distributed under this Agreement. |
| Applications that me                                                     | et Apple's Documentation and Program Requirements may be submitted for consideration by Apple for distribution via the App Store, B2B Program, or                                                                                                    |
| By checking<br>Agreement<br>my compan<br>jurisdiction                    | this box I confirm that I have read and agree to be bound by the Apple Developer Program License<br>above. If I am agreeing on behalf of my company, I represent and warrant that I have legal authority to bind<br>y to the terms of such Agreement above. I also confirm that I am of the legal age of majority in the<br>in which I reside (at least 18 years of age in many countries).                                                                       |

#### FIGURE 8

- 10)Select the check box, and agree to the license agreement.
- 11)Click the **Continue** button.

Once the enrollment information is verified and the users are agreed to the associated program license agreement, they can purchase their membership.

12)Enter the payment details to complete the purchase on the Apple Online Store.

Once the purchase is completed, a purchase confirmation from the Apple Online Store and an activation confirmation from Apple Developer Program Support is sent to the user through email.

13)Check the email and enter the verification link sent in email.

The account is activated.

**Tip**: To check the status of your enrollment, sign in to your <u>account</u> on the developer website with the Apple ID you used to enroll.

### **Register A New Device**

The user can add multiple devices in the team. The user can test the app only on registered devices.

#### To register a new device

1) Go to the <u>https://developer.apple.com/account/ios/device/deviceCreate.action</u> link.

A dialog box appears as shown in the **Figure 4**.

| Apple ID        |         |
|-----------------|---------|
|                 |         |
| Password        |         |
| Create Apple ID | Sign In |

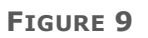

- 2) In the **Apple ID** box, enter the Apple Id.
- 3) In the **Password** box, enter the password.
- 4) Click the **Sign In** button.

The page appears as shown in the **Figure 10**.

| Developer                      | A                                    | ccount                                          |                                     |
|--------------------------------|--------------------------------------|-------------------------------------------------|-------------------------------------|
| Program Resources              |                                      |                                                 |                                     |
| ≡ Overview                     |                                      |                                                 |                                     |
| ① Membership                   |                                      | Apple Developer Program                         |                                     |
| People                         |                                      |                                                 |                                     |
| ⊘ Certificates, IDs & Profiles |                                      |                                                 |                                     |
| (i) iTunes Connect             |                                      |                                                 |                                     |
| CloudKit Dashboard             |                                      | $\Theta$                                        |                                     |
| X Code-Level Support           | People                               | Certificates Identifiers & Profiles             | iTunes Connect                      |
| Additional Resources           | Send invitations to your development | Manage the certificates, identifiers, profiles, | Publish and manage your apps on the |
| Documentation                  | membership resources.                | distribute apps.                                | App store was notices connect.      |
| Downloads                      |                                      |                                                 |                                     |
| ♀ Forums                       |                                      |                                                 |                                     |
| 🗘 Bua Reporter 🗸 🗸             |                                      |                                                 |                                     |

#### FIGURE 10

5) On the left navigation menu, Click **Certificates, Identifiers & Profiles.** 

The Certificates, Identifiers & Profiles page appears as shown in the Figure 11.

| Certificates, Identifiers                           | & Profiles                                  |                       | •             |
|-----------------------------------------------------|---------------------------------------------|-----------------------|---------------|
| iOS, tvOS, watchOS 🔹                                | iO                                          | S Certificates        | + Q           |
| Certificates                                        | 22 Certificates Total                       |                       |               |
| All                                                 | Name                                        | ▲ Туре                | Expires       |
| Pending                                             | APNs Auth Key (AV3FWZKARX)                  | APNs Auth Key         | Never expires |
| <ul> <li>Development</li> <li>Production</li> </ul> | CEDCOSS Technologies Private Limited        | iOS Distribution      | May 24, 2011  |
| APNs Auth Key                                       | Himanshu Rauthan                            | iOS Development       | May 24, 2017  |
| D Identifiers                                       | Jayant Gupta (cedcoss's Mac mini (2))       | iOS Development       | Mar 20, 2018  |
| App IDs                                             | Manchar Singh Ravat (cedcoss's Mac mini)    | 105 Development       | Mar 20, 2018  |
| Pass Type IDs                                       | com.cedcommerce.luxiastore                  | APNs Development iOS  | Mar 08, 2018  |
| Website Push IDs                                    | com cedcommerce magenativemagentotwo        | Apple Push Services   | Dec 09, 2017  |
| <ul> <li>App Groups</li> </ul>                      | - com.ceucommerce.magenativemagentotivo     | APris Development 105 | Apr 05, 2010  |
| Merchant IDs                                        | com.cedcommerce.mobiconnect                 | APNs Development iOS  | May 24, 2017  |
| Devices                                             | com.cedcommerce.walmart-shopify-integration | APNs Development iOS  | Nov 08, 2017  |
| = All                                               | com.cedcoss.PushNotificationFire            | APNs Development iOS  | Mar 20, 2018  |
| Apple TV                                            | rom radroer BuchblotificationFirebase       | APhic Development (OS | May 20, 2016  |

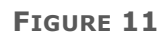

6) In the left navigation panel, under **Devices**, click **All**.The page appears as shown in the **Figure 12**.

© MageNative. All Rights Reserved.

| Certificates, Identifiers & Profiles | •                                                    |
|--------------------------------------|------------------------------------------------------|
| iOS, tvOS, watchOS 👻                 | All Devices                                          |
| Certificates                         |                                                      |
| All                                  | Identifier                                           |
| Pending                              | dfab0881fa0fd38e760158e64d75fbe0bca9064f             |
| Development                          | bd3h8h3h46a6f3t53h1ea0da2807efd4dc67922              |
| Production                           |                                                      |
| APNs Auth Key                        | 35 ) 032bf366a7fea8e9b14e2cb357921e4ce6826276        |
| NutraCart                            | a\$44701d96e5bba41abda8cae86b8e8f0a089696            |
| D Identifiers                        | 18e7/a0aac1b33aaf08d3b3cd2e995fd400ad9fa             |
| App IDs                              | 4256d674cade0461095866a967eb51738a9c0b63             |
| Pass Type IDs                        | -v300100034v370-v62c-33-v60-v620c0                   |
| Website Push IDs                     | EUS 17 V2.007 574 210 EUS 230 240 / 1740 035 1250 Hz |
| Cloud Containers                     | p adaf4b84a5dfe16d0456cc360371ae58f33c2d6b           |
| App Groups                           | 1500aa20aa1f14092262ffb96c52a1a28060fb10             |
| Nerchant IDs                         | sam 5d6c41d162etttb8dd04t1454ba90446b4cd7600         |
| Devices                              |                                                      |
| = All                                |                                                      |
| Apple TV                             |                                                      |
| Apple Watch                          |                                                      |
| ■ iPad                               |                                                      |
| ■ iPhone                             |                                                      |
| ■ iPod Touch                         |                                                      |
| Provisioning Profiles                |                                                      |
|                                      |                                                      |
| Development                          |                                                      |
| Distribution                         |                                                      |

FIGURE 12

7) In the upper-right corner, click the plus icon.The page appears as shown in the Figure 13.

| iOS, tvOS, watchOS 🗸  | Add Devices 🛨 🖉 🔍                                                                                                    |  |  |  |  |
|-----------------------|----------------------------------------------------------------------------------------------------|--|--|--|--|
| Ø Certificates        |                                                                                                    |  |  |  |  |
| All                   |                                                                                                    |  |  |  |  |
| Pending               |                                                                                                    |  |  |  |  |
| Development           | Registering a New Device or Multiple Devices                                                                                                    |  |  |  |  |
| Production            |                                                                                                    |  |  |  |  |
| APNs Auth Key         |                                                                                                    |  |  |  |  |
| ldentifiers           |                                                                                                    |  |  |  |  |
| App IDs               | Pre-Release Software Reminder<br>You may only share Apple pre-release software with employees, contractors, and members of your<br>organization who are registered as Apple developers and have a demonstrable need to know or use Apple |  |  |  |  |
| Pass Type IDs         |                                                                                                    |  |  |  |  |
| Website Push IDs      | software to develop and test applications on your behalf.                                                                                                    |  |  |  |  |
| iCloud Containers     | Unauthorized distribution of Apple confidential information (including pre-release software) is prohibited and                                                                                                    |  |  |  |  |
|                       | may result in the termination of your Apple Developer Program. It may also subject you to civil and criminal                                                                                                    |  |  |  |  |
| Marshant ID:          | liability.                                                                                                    |  |  |  |  |
| Merchant IDs          |                                                                                                    |  |  |  |  |
| Devices               |                                                                                                    |  |  |  |  |
| = All                 | Register Device                                                                                                    |  |  |  |  |
| Apple TV              | Name your device and enter its Unique Device Identifier (UDID).                                                                                                    |  |  |  |  |
| Apple Watch           |                                                                                                    |  |  |  |  |
| iPad                  | Name:                                                                                                    |  |  |  |  |
| iPhone                |                                                                                                    |  |  |  |  |
| iPod Touch            | UDID:                                                                                                    |  |  |  |  |
| Provisioning Profiles |                                                                                                    |  |  |  |  |
| ■ All                 |                                                                                                    |  |  |  |  |
| Development           | O Register Multiple Devices                                                                                                    |  |  |  |  |
| Distribution          | Upload a file containing the devices you wish to register. Please note that a maximum of                                                                                                    |  |  |  |  |
|                       | Download sample files                                                                                                    |  |  |  |  |
|                       |                                                                                                    |  |  |  |  |
|                       |                                                                                                    |  |  |  |  |
|                       | Choose File                                                                                                    |  |  |  |  |
|                       |                                                                                                    |  |  |  |  |
|                       |                                                                                                    |  |  |  |  |
|                       | Cancel                                                                                                    |  |  |  |  |

#### FIGURE 13

- 8) In the right panel, under **Register Device**, do the following:
  - a) In the **Name** box, enter the name of the device.
  - b) In the **UDID** box, enter the Unique Device Identifier (UDID) of the device.
- 9) Click the **Continue** button.

Another page appears.

10)Click the **Register** button.

The Device is registered.

### How to find the UDID

While following the device registration process, the user has to enter the UDID number of the device.

#### To find the UDID of a device

1) Connect the iPhone to a computer using USB, and then launch iTunes.

The page appears as shown in the **Figure 14**.

| MageNative's iPhone<br>GGB 66% •••<br>Settings<br>Summary<br>Apps<br>Music<br>Movies<br>T V Shows<br>Books<br>Photos<br>Info<br>On My Device<br>Music<br>Music<br>Music<br>Music<br>Music<br>Music<br>T V Shows<br>Dows<br>T V Shows<br>T V Shows<br>T V Shows<br>T V Shows<br>T V Shows<br>T On My Device<br>T V Shows<br>T On S | iPhone 5s<br>Capacity: 11.41 GB<br>Phone Number: 6/a<br>Serial Number:                                                                                                    | iOS 10.1.1<br>A newer version of the iPhone software is available (version<br>10.3.1). To update your iPhone with the latest software, click<br>Update.<br>Update Restore iPhone                                                                    |
|----------------------------------------------------------------------------------------------------|----------------------------------------------------------------------------------------------------|----------------------------------------------------------------------------------------------------|
|                                                                                                    | Backups Automatically Back Up Cicloud Back up the most important data on your iPhone to Cicloud. This computer A full backup of your iPhone will be stored on this computer. Dis will allow account passwords, Health, and HomeKit data to be backed up. Change Password | Manually Back Up and Restore<br>Manually back up your iPhone to this computer or restore a<br>backup stored on this computer.<br>Back Up Now Restore Backup<br>Latest Backups:<br>08/04/17, 2:28 PM to iCloud<br>23/12/16, 4:46 PM to this computer |
| Photo                                                                                                    | Apps Documents & Data                                                                                                    | 6.29 GB Free Sync Done                                                                                                    |

FIGURE 14

- 2) In the upper-left corner, select the required iPhone.
- 3) On the left navigation menu, click **Summary**.
- 4) In the right panel, click the serial number of the device to display the UDID.

The page appears as shown in the **Figure 15**.

| MageNative's iPhone ▲<br>i608 66% ● +<br>Settings<br>Summary<br>Apps<br>Music<br>Movies<br>TV Shows<br>Photos<br>Info<br>Info<br>On My Device<br>Music<br>Movies<br>TV Shows<br>Audiobooks<br>Audiobooks<br>Tones | iPhone 5s<br>Capacity: 11.41 GB<br>Phone Number: n/a<br>UDID:<br>UDID:<br>Update<br>Update<br>IOS 10.11<br>A newer version of the iPhone software is available (ver<br>10.3.1). To update your iPhone with the latest software,<br>Update<br>Restore iPhone                                                                                                    | sion<br>elick |
|----------------------------------------------------------------------------------------------------|----------------------------------------------------------------------------------------------------|---------------|
|                                                                                                    | Automatically Back Up       Manually Back Up and Restore         I Cloud       Manually back up your iPhone to this computer or restor backup stored on this computer.         This computer       Back Up Now         Restore Backup       Restore Backup         This will allow account passwords, Health, and HomeKit data to be backed up.       Othis computer         Change Password       Change Password | re a          |
|                                                                                                    | Photos Apps Documents & Data 6.29 GB Free S                                                                                                    | ync Done      |

FIGURE 15

5) From the right panel, copy the **UDID** number to use it while device registration.